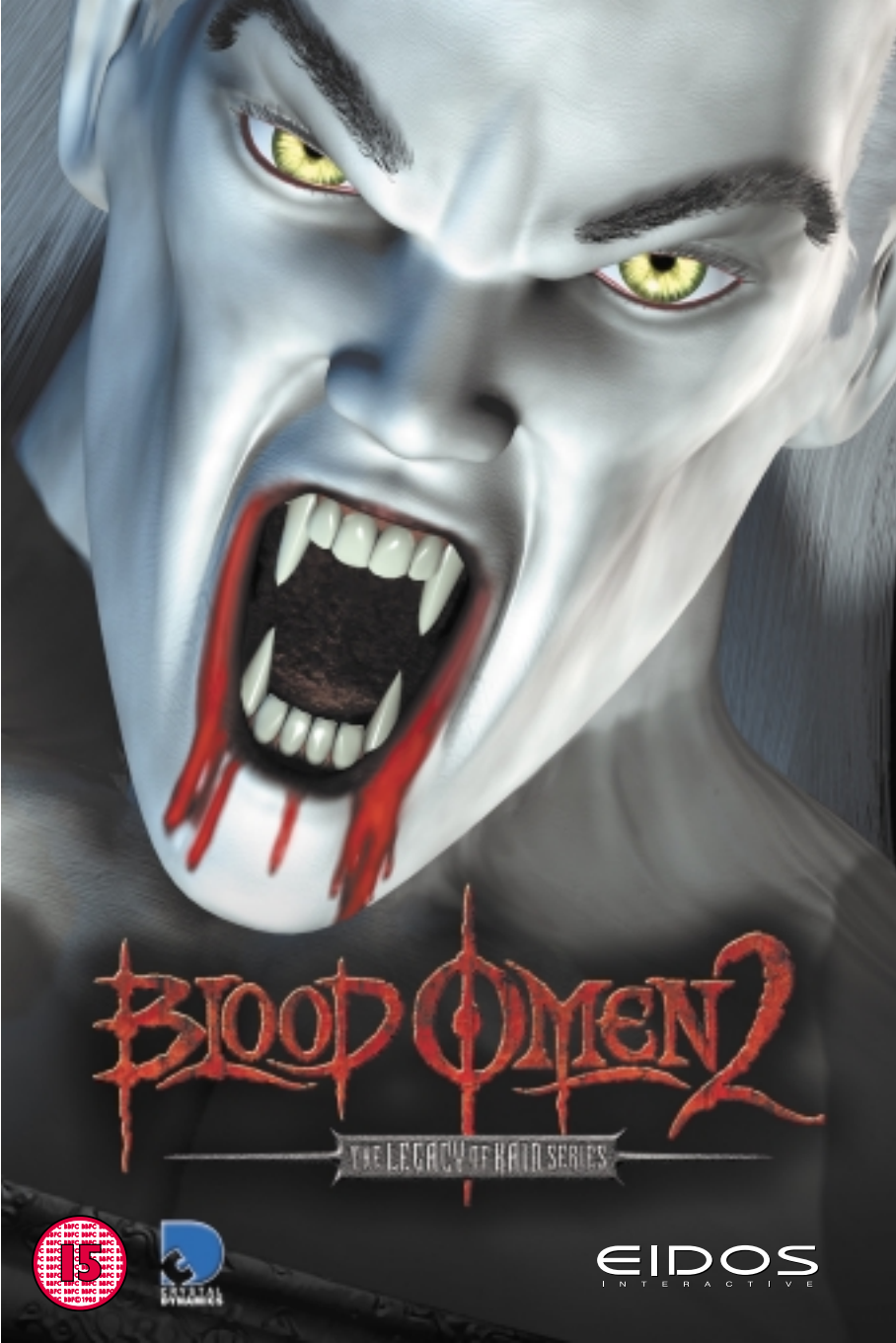

# <u>epilepsy warпiпg</u>

A very small percentage of individuals may experience epileptic seizures when exposed to certain light patterns or flashing lights. Exposure to certain patterns or backgrounds on a television screen or while playing video games may induce an epileptic seizure in these individuals. Certain conditions may induce previously undetected epileptic symptoms even in persons who have no history of prior seizures or epilepsy. If you, or anyone in your family, has an epileptic condition, consult your physician prior to playing. If you experience any of the following while playing a video game – dizziness, altered vision, eye or muscle twitches, loss of awareness, disorientation, any involuntary movement, or convulsions – IMMEDIATELY discontinue use and consult your physician before resuming play.

# PRECAUTIONS TO TAKE DURING USE

- The PC compact disc is intended for use exclusively on IBM compatible systems with the minimum configurations specified on the system requirements of the game purchased.
- Do not stand too close to the screen. Sit a good distance away from the monitor, as far away as the length of the cable allows.
- Avoid playing if you are tired or have not had much sleep.
- Make sure that the room in which you are playing is well lit.
- Rest for at least 10 to 15 minutes per hour while playing a video game.

#### HANDLING YOUR COMPACT DISC

Avoid bending the disc. Do not touch, smudge or scratch its surface. Do not leave the disc in direct sunlight or near a radiator or other source of heat. Take occasional rest breaks during extended play. Always store the disc in its protective case.

# **CONTENTS**

| INSTALLING BLOOD OMEN ™24 |
|---------------------------|
| CONTROLS6                 |
| GAME BASICS7              |
| IN A WORLD                |
| HEAD UP DISPLAY9          |
| KAIN IN ACTION            |
| USING WEAPONS             |
| DARK GIFTS                |
| USING OBJECTS14           |
| DENIZENS                  |
| CREDITS                   |

# <u>installing</u>

# TO INSTALL BLOOD OMEN™ 2 ON YOUR PC:

1. Insert the BLOOD OMEN 2 CD #1 into your PC's CD drive.

If your computer has the Autorun option enabled, the BLOOD OMEN 2 Autorun program will automatically run. Choose INSTALL GAME from the Autorun program to install BLOOD OMEN 2 onto your PC's hard drive.

If Autorun is disabled, right-click your PC's CD drive icon and choose the EXPLORE option. Double-click SETUP.NOW. The BLOOD OMEN 2 installation process will begin.

Note: To install BLOOD OMEN 2 on your PC, you will need to have DirectX<sup>TM</sup> 8.1 installed. To install DirectX 8.1 on your PC:

- Select INSTALL DIRECTX 8.1 from the Autorun program.
- OR -

• Right-click your PC's CD drive icon and choose the EXPLORE option. Open the DirectX 8.1 folder and double-click DXSETUP.EXE.

# UNINSTALLING BLOOD OMEN 2

To uninstall BLOOD OMEN 2 from your PC, choose UNINSTALL from the BLOOD OMEN 2 menu (Start menu -> Eidos Interactive -> Blood Omen 2 -> Uninstall). The Uninstaller will completely remove BLOOD OMEN 2 from your PC's hard drive.

# <u>RVППİПG BLOOD OMEП 2</u>

# TO RUN BLOOD OMEN 2 ONCE THE GAME IS INSTALLED ON YOUR PC'S HARD DRIVE:

I. Double-click the BLOOD OMEN 2 icon on your computer's desktop (if you chose this option when BLOOD OMEN 2 was installed).

- OR -

Select BLOOD OMEN 2 from the BLOOD OMEN 2 menu (Start menu -> Eidos Interactive -> Blood Omen 2).

- OR -

Insert the BLOOD OMEN 2 CD #1 into your PC's CD drive.

• If your computer has the Autorun option enabled, the BLOOD OMEN 2 Autorun program will automatically run. Select PLAY to run the game.

• If Autorun is disabled, right-click your PC's CD drive icon and choose the EXPLORE option. Double-click SETUP.EXE.

2. Select PLAY to run the game.

#### TWO DISC GAME SYSTEM

The BLOOD OMEN 2 game is contained on two CDs. You will require CD #1 in the CD drive to start the game.

# CONTROLS

BLOOD OMEN 2 allows you to reconfigure your controls to your PC's keyboard and mouse; keyboard; or keyboard and gamepad.

To reconfigure the BLOOD OMEN 2 controls, select OPTIONS from the Main Menu, and then select CONTROL OPTIONS. (See pages 6-7.)

# <u>MENV CONTROLS</u>

CONTROL

cursor keys

Enter

Esc

ACTION Select menu item

Accept menu selection

Cancel menu selection / Return to previous screen

# GAMEPLAY CONTROLS

"Move" (mouse, cursor Move Kain / Select Dark Giftkeys or gamepad directional pad/ analog stick (configurable)

"Jump"

Jump

"Jump" + "Jump"

"Action"

"Blood Suck"

"Autoface"

"Target Enemy"

"Block"

"DG Menu"

"DG Use"

"Cam Keys"

"Pause / Unpause"

ump

Glide (hold second key press in midair)

Action control: Attack with claws or weapon / Attack combos (multiple taps) / Pick up weapon / Open door / Activate switch / Grab object

Blood Suck (press and hold) / Grab enemy in Combat mode / Open Lore and Weapon Chests (press and hold)

Autoface nearest enemy

Toggle between enemies while autofacing

Block attacks

Display Dark Gift menu

Use Dark Gift

Move camera

Pause game / Resume game

# <u>GAME BASİCS</u>

# STARTING A GAME

1. From the Main Menu, select START GAME and press Enter.

2. The game will scan for saved games and check the data on them.

3. Highlight NEW GAME for a new game or highlight the saved game you want to play and press Enter.

4. On the Choose Blocking Type screen, select your preferred blocking controls. Press Enter to start your game.

# SAVING A GAME

As you explore the world of Nosgoth, you will notice ancient symbols on the ground that light up when Kain steps over them. These are called checkpoints. Once Kain activates a checkpoint, you will be able to save all your progress up to that point.

# TO SAVE A GAME:

1. Press "Pause / Unpause" to pause the game.

2. Select SAVE GAME and press Enter.

3. Highlight NEW SAVE GAME for a new game or highlight a saved game you want to overwrite and press Enter.

4. Your new saved game listing will appear. Select EXIT and press "Pause / Unpause" to resume gameplay.

5. To resume a saved game, use the steps in "Starting a Game." When you resume a saved game, all Kain's progress is restored up to the last activated checkpoint.

## SETTING OPTIONS

Use the Options menu to adjust game settings either before or during play.

To open the Options menu, either select OPTIONS from the Main Menu or press "Pause / Unpause" to pause during a game, highlight OPTIONS and press Enter.

On the menu, press the cursor keys  $\uparrow/\downarrow$  to highlight an option selection and press  $\leftarrow/\rightarrow$  to change the setting.

VIDEO OPTIONS – Adjust the game's video display.

SOUND OPTIONS - Adjust the game's sound volume.

CONTROL OPTIONS – Select and configure your game controller(s), and toggle between ASSISTED and SKILLED blocking modes (see page 10).

# ÍП A WORLD...

"My armies are all slain. My castle lies in ruins. My enemies have taken everything from me, all my wealth and power. But they could not kill me. I still walk the earth, weak but alive. They have taken everything but the beating of my undead heart. Now they will learn of fear, these mewing babies who thought they could destroy me. I shall regain my powers, and I shall come to them in the night. And my visits shall not be kind."

The story of BLOOD OMEN<sup>™</sup> 2 takes place two hundred years after LEGACY OF KAIN<sup>™</sup>: BLOOD OMEN<sup>™</sup>, and several centuries before the events of LEGACY OF KAIN<sup>™</sup>: SOUL REAVER<sup>™</sup>. The vampire Kain awakens in a strange city with almost no memory of his former self. Another vampire, Umah, has taken him in and revived him to health after a deadly battle that Kain barely remembers. He is weak, and has lost most of his former powers. Worse still, his weapon, the Soul Reaver, is missing. Umah begins to fill Kain in on the recent past, and pieces of Kain's shattered memory return.

Since the events of LEGACY OF KAIN™: BLOOD OMEN™, Kain had become a commander of an army of vampires bent on ruling the land of Nosgoth. In response to his rise to power, another faction appeared in the land: The Sarafan, a group of militant humans led by a mysterious and powerful figure, the Sarafan Lord. Determined to wipe out the vampire threat, The Sarafan clashed with Kain's army for years. This war ended with The Sarafan finally triumphant over Kain's army, and with Kain and the Sarafan Lord locked in mortal combat. The Sarafan Lord won this battle, stripped the Soul Reaver from Kain, and threw him off a cliff to his apparent death.

Umah tells Kain that his body was found and revived, and he has been brought to the capital of Nosgoth, the city of Meridian. Kain has been unconscious for over two hundred years, and in this time, The Sarafan have taken fascist control of most of Nosgoth. Vampires have formed a small resistance, called The Cabal, in Meridian to undermine The Sarafan. It is this resistance that Kain is now a part of. The goal of the resistance is simple: Kill the Sarafan Lord, and The Sarafan will crumble. Because The Sarafan do not know of Kain's existence, he becomes the perfect agent to find and kill the Sarafan Lord. Kain agrees to help The Cabal for the time being, but he fully intends to follow his own agenda, and seek revenge however possible ....

# <u>Head up display</u>

The Head-Up Display (HUD) appears in the upper left corner of the screen. This is where you can monitor Kain's current life force, his vampiric Lore, and his Rage Meter.

# DARK GIFT INDICATOR

This circular gauge shows which Dark Gift Kain has currently selected.

## **BLOOD METER/LIFE FORCE**

As Kain takes damage, his blood decreases and conversely, as Kain drinks blood, his life force increases. When the Blood Meter is empty, Kain dies and restarts at the last activated checkpoint. Please note that blood is constantly being used and the Blood Meter gradually decreases over time.

### LORE METER

This vial fills with purple as Kain increases his Lore. If Kain is able to fill his Lore Meter by collecting magical energy from Coffers and by sucking the blood of his victims, his Blood Meter will increase in size, thus making him stronger.

#### **RAGE METER**

This meter fills with blue as Kain's Rage increases. Every time Kain blocks an enemy attack, his Rage grows.

#### WEAPON ICON

This icon shows the weapon Kain is using. The icon glows red when it is close to breaking.

# <u> ҚАІП ІП АСТІ́ОП</u>

When an enemy or non-aggressive character is near, Kain can engage it in battle by entering Combat mode. By autofacing the enemy in Combat mode, Kain can not only strike but move more easily and laterally around enemies, making it possible to dodge blows and swiftly counter-attack.

# TO AUTOFACE:

Stand next to an enemy or non-aggressive character and press and hold the "Autoface" key. As long as you press and hold "Autoface," Kain will autoface the closest enemy. All the following actions can be performed while autofacing.

# TO FACE A DIFFERENT ENEMY:

Press "Target Enemy" to toggle between enemies.

# TO STRIKE AN ENEMY:

I. Press "Action" to deliver a light attack with Kain's claws or with the weapon he's holding.

2. Tap "Action" repeatedly to execute a combination of claw strikes or weapon attacks.

## TO GRAB AN ENEMY:

1. Press "Blood Suck" to lunge at the opponent. If the lunge is successful, Kain will grab the enemy and pick it up by its throat. (Note that when an enemy is tired and breathing heavily, it is a perfect opportunity for a grab.)

2. Once Kain has the enemy by the throat, pressing "Action" or the cursor key  $\uparrow$  + "Action" allows Kain to perform primary and secondary strike attacks while he holds the enemy.

3. Also while grabbing an opponent, pressing "Blood Suck" again will make Kain throw the enemy.

# TO BLOCK AN ENEMY'S ATTACK:

Note: You can set the Blocking option on the Control Options screen. (See page 8.)

1. If the ASSISTED blocking option is selected, press and hold "Block" to block all attacks

2. If the SKILLED blocking option is selected, tap "Block" to block each attack individually.

9

3. Some enemies have attacks that cannot be blocked. Watch out for these!

# TO QUICKLY SIDESTEP AN ENEMY'S ATTACK:

Press the cursor keys  $\leftarrow / \rightarrow +$  "Jump" to quickly sidestep left or right. If this technique is used properly to dodge an attack, the enemy will instantly be vulnerable to a quick claw/weapon strike.

# TO HIT AN ENEMY WHILE IT'S DOWN:

Sometimes when an enemy is almost dead it will crawl around on the ground. During this time, Kain can deliver one final blow. Stand close to the enemy and press "Action." If Kain is unarmed, he will kick the enemy. If he is holding a weapon, he will finish the enemy off with a final stab.

# TO DRAIN THE BLOOD OF A DEAD ENEMY:

Stand near the fallen enemy. Once the enemy turns red, press and hold "Blood Suck."

# USİNG WEAPONS

Throughout the game, Kain will encounter a variety of enemies with a variety of different weapons. After dispatching these enemies, Kain can pick up their weapon and use it in battle. He can only hold one weapon at a time and, after an amount of usage, weapons will eventually break.

#### TO PICK UP A WEAPON:

1. Stand directly over the weapon. When the weapon turns white, press "Action." Kain will pick the weapon up and attach it to his belt or strap it behind his shoulder. Once in Combat mode, Kain will pull out the weapon.

2. If Kain is holding a weapon but stands over another available weapon, press "Action" to have Kain can drop his current weapon and pick up the new weapon.

To attack with a weapon:

1. In Combat/Autoface mode, press "Action" to have Kain attack with whatever weapon he's holding. There is no way to attack with claws while Kain is holding a weapon.

# DARK GİFŤS

In addition to physical superiority, vampires also possess Dark Gifts. These are their supernatural abilities, with each vampire having unique powers. At the beginning of the game, much of Kain's former power has been weakened during his long hibernation. But he does begin with two Dark Gifts: Mist form and Fury Power.

Since only vampires possess Dark Gifts, draining their life force allows Kain to absorb their Dark Gift. As he advances through the game, Kain will gain five more Dark Gifts.

# TO SELECT AND USE A DARK GIFT:

- 1. Press and hold "DG Menu" to bring up the Dark Gift menu.
- 2. Use the cursor keys to highlight the Dark Gift you want to use.
- 3. Release "DG Menu" to return to gameplay.
- 4. Press "DG Use" to enable Dark Gift mode.
- 5. Once a Dark Gift has been enabled, press "Jump" to cancel Dark Gift mode and return to normal gameplay.

# DARK GIFTS

### MIST -

Kain has the ability to assume a Mist form and become nearly invisible. While standing in a low level of mist fog, press "DG Use" to enter Mist form and sneak up on your enemies from behind. You can also use Mist form to escape a group of pursuing enemies. However, if you move Kain in front of an enemy, it will sense Kain and attack.

To execute a special Stealth Kill in Mist form, sneak up behind an enemy while in Autoface mode. If Kain is in the right position, a Skull graphic appears above the enemy's head. Now, press "Action" or the cursor key  $\uparrow$  + "Action" to deliver a Stealth Kill. Kain has two different Stealth Kills for each weapon (including his claws). Note that Kain will not deliver a Stealth Kill if the Skull graphic is not visible over the enemy's head.

#### JUMP -

Kain can use this to jump great distances. Press "DG Use" to enter Jump mode. Translucent after-images of Kain will appear showing where you can jump to. Use the cursor keys to move the cursor around. If the cursor turns purple, the jump is possible; red means that Kain can jump attack an enemy; and white indicates that a jump is not possible. Press "DG Use" again when you are ready to execute the jump. Use Jump mode when you see a ledge that is too far to reach by normal means. You can also use Jump for a sneak attack on an enemy that does not see Kain.

#### CHARM -

All non-aggressive characters can be charmed with this power. In Charm mode, Kain is able to take complete control of another character and move him or her around up to a certain distance. Press "DG Use" to enter Charm mode and use the cursor keys to aim the cursor at the character you want to control. Once a character is selected, press "DG Use" again to charm. Kain can use this power to make characters do things Kain himself is unable to do.

### – TELEKINESIS –

Kain can activate certain switches using only his mind. Press "DG Use" to enter Telekinesis mode and then use the cursor keys to aim the cursor at what you want to activate. Once a switch is selected, press "DG Use" again to activate it.

The following three gifts can only be used when a certain percentage of Kain's Rage meter is full.

#### FURY -

This allows Kain to perform a stronger and more powerful attack using claws or weapons. Once Fury has been selected from the Dark Gift menu, begin blocking enemy attacks until Kain begins to glow. Then, while still in Autoface mode, press "DG Use" to perform the Fury attack.

#### BERSERK -

This allows Kain to perform a speed attack. Once Berserk has been selected from the Dark Gift menu and Kain enters Autoface mode, he will begin to glow. Then, press "DG Use" to perform the Berserk attack in Autoface mode.

#### IMMOLATE –

Kain can destroy some enemies without touching them. The Immolate power, when cast upon an enemy, will cause it to light on fire. With Immolate selected and the Rage Meter fully powered up, autoface an enemy and press "DG Use" to immolate it.

# <u>USIПG OBJEC†S</u>

# FLIPPING SWITCHES

Switches activate doors and many other things. Some switches can be turned on and off by a lever, some can simply be pressed, and some are activated by turning a wheel. To activate a switch, stand in front of the switch and press "Action." In the case of wheel switch, you may need to press "Action" several times to have Kain turn the wheel the correct amount of times. Remember, not all switches can instantly be activated. Sometimes you need to do something else before Kain can activate a given switch.

Glyph switches are levers that, when activated, send a glowing green energy along a Glyph line to make something turn on or off. If you follow the green energy traveling along the Glyph line, you can trace it to what the switch has activated.

Some switches are in places that Kain cannot reach. Consider using one of Kain's Dark Gifts to activate these switches.

# OPENING DOORS

Some doors can be opened easily by Kain, without the help of switches. To find out if a door can be opened, stand in front of it. If the door glows a whitish colour, it can be opened. Press "Action" to open the door.

# **CLIMBING LADDERS**

All ladders can be climbed. Use the cursor keys to manoeuvre Kain so that he walks into the front of the ladder. Once Kain grabs onto the ladder, press the cursor key  $\uparrow$  to climb up.

# **MOVEABLE BLOCKS**

Some blocks can be moved around to allow Kain access to something previously unavailable. Stand on one side of a block. If it is moveable, it will turn white. Press and hold "Action" to grab the block, then press the cursor keys  $\uparrow$  and  $\downarrow$  to move the block backward and forward.

# **GLYPH BATTERIES**

These are egg-shaped Glyph energy containers that can be used for completing a circuit or blowing something up. Glyph Batteries explode rather easily and can be moved like blocks.

# **OBTAINABLE OBJECTS**

Besides weapons, Kain can collect other useful objects throughout the game. The objects are:

Lore Chests/Coffers – These are ancient vampire artifacts that Kain can collect to increase his own Lore. To open a Lore Chest, stand in front of it and press and hold "Blood Suck."

Vampire Weapon Power-Up Chest – These increase the power of whatever weapon Kain is holding. To open a Vampire Weapon Power-Up Chest, stand in front of it and press and hold "Blood Suck."

**Nexus Stone** – Found in the Industrial Quarter level, the Nexus Stone gives its wearer a special power.

# DENİZENS

### KAIN

This nobleman turned vampire is seeking to regain control of the land of Nosgoth. This is his story.

### SARAFAN LORD

Kain's most powerful nemesis is the evil warlord who controls Nosgoth's capital city, Meridian. It was Sarafan Lord himself who, 200 years ago, resurrected the Sarafan armies and defeated Kain.

# UMAH

This sensuous vampire is a lieutenant in The Cabal, the vampire resistance in Meridian. She acts as both guide and friend to Kain.

### VORADOR

This old "friend" of Kain's leads the vampire resistance. Kain doesn't completely trust Vorador and reluctantly accepts his help. Throughout the quest, Vorador will offer Kain aid and direction, sometimes using The Whisper, a natural ability of vampires to speak to each other across great distances.

### **SEBASTIAN**

An old vampire acquaintance of Kain's, Sebastian is now helping The Sarafan. Seek him out in the Industrial Quarter.

# THE SEER

No one knows the origins of this mysterious witch living in the Canyons.

### MARCUS

Another of the traitorous vampires working with The Sarafan, Marcus can be found in the Upper City. Beware his psychic abilities.

### FAUSTUS

The first of the enemy vampires Kain meets, Faustus dwells in the Smuggler's Den.

#### MAGNUS

Being held forever inside the Eternal Prison, Magnus has gone mad. Kain must defeat him before he can escape.

#### GUARDS

The basic guards of The Sarafan attack Kain on sight.

#### KNIGHTS

Sarafan Knights are a step up on the food chain from the Sarafan Guards, being more heavily armored and outfitted with better weapons.

#### **GLYPH GUARDS**

More advanced than regular Guards, these beings are protected with armor made of Glyph magic that alerts them to Kain's presence. Kain can never defeat them in Mist form.

### BEAST DEMONS

As Kain progresses through his quest, unfriendly supernatural creatures begin to show up. Curiously, there seems to be a connection between the visitations of these creatures and the presence of more Glyph energy!

# CREDITS

| PC CONVERSION      | Nixxes Software   |
|--------------------|-------------------|
| LEAD PC PROGRAMMER | Patrick den Bekke |
| DC DDCCDAMMEDS     | Jurian Kateman    |

Jurjen Katsman Alex Bartholomeus Tim van Klooster

# **CRYSTAL DYNAMICS**

| DIRECTOR       | Glen A. Schofield                                                  |
|----------------|--------------------------------------------------------------------|
| PRODUCER       | Sam Newman                                                         |
| EAD PROGRAMMER | Tom Desmarais                                                      |
| PROGRAMMERS    | David Miles<br>Frank Hickman<br>David Modiano<br>Stanislav Baranov |

LEAD DESIGNER

Mike Ellis

DESIGNERS

Bret Robbins Jeff Gregg Rolef Conlan Paul Cazarez

John Lawrie

BOSS DESIGNER

Dell Siefert Steve Ross

ARTISTS

Trevor Grimshaw Charlie Lapp Meagan Carabetta Isabelle Lemay Stephane Gaudette

KAIN ANIMATOR lames Houska LEAD ANIMATOR **Tyrone Depts** SENIOR ANIMATOR Troi ANIMATORS Terri Selting, Jeff Wilcox, Chris Stone CINEMATICS ANIMATORS Eric Elliott, Jake Hughes, Chris Stone Colin O'Connor, Spencer Hale Scott Baker, Conant Fong SPECIAL EFFECTS Charlie Lapp Ross Harris ADDITIONAL ART Phroilan Gardner LEAD ENGINE PROGRAMMER David Minogue ENGINE PROGRAMMERS John Pursey Marc Hodges ADDITIONAL PROGRAMMING Tim Van Klooster, Jurjen Katsman Dom Regan, Paul Taylor Davor Mrkoci, Anne-Lise Hassenklover Andrei Pokrovsky, Meilin Wong Patrick den Bekker STORY **Bret Robbins** Steve Ross Bret Robbins SCRIPT Carol Wolf Greg Shaw AUDIO/VISUAL MANAGER **MUSIC COMPOSITION &** ADAPTIVE AUDIO PROGRAMMING Jim Hedges SAMPLE FLAVORS FROM PANDORA'S TOOLBOX – Q-UP ARTS David Torn

#### SOUND EFFECTS

Mike Peaslee Greg Shaw Kurt Harland

**CINEMATIC SOUND** 

SOUND EFFECT SCRIPTING

Kristoffer Larson Samuel Villanueva

Mike Peaslee

Alex Ness

**Billy Mitchell** 

Christopher Bruno

POST PRODUCTION ASSISTANCE

TEST MANAGER

TESTERS

Brian Burke, Kip Ernst, Nick Glory Joseph Greer, Winston Ishigo Mathew Kutaka, Reid Manchester Mark Medeiros, Christopher Pappalardo Joe Quadara, Jacob Rohrer Gregg Stephens, Benny Ventura

HERO Rob Dyer PRESIDENT John Kavanagh IT MANAGER Brian Venturi IT GUYS David Rhea, Andre Rodriguez Phil Deering, Rob Fitzpatrick

VOICE ACTORS

Kain: Simon Templeman Sarafan Lord: Earl Boen Umah: Liz Ward-Land Vorador: Paul Lukather Sebastian: Nick Jameson Marcus: Nick Guest Faustus: Philip Proctor Magnus: Rodger Bumpass Janos Audron: René Auberjonois The Seer: Liz Ward-Land The Bishop: Al Laurie The Beast: René Auberjonois

#### ADDITIONAL VOICES

Al Laurie, BJ Ward, Earl Boen Frank Welker, Jane Carr, Liz Ward-Land Nick Guest, Nick Jameson, Paul Lukathor Philip Proctor, Rodger Bumpass Simon Templeman

| Recording Director | Gordon | Hunt |
|--------------------|--------|------|
|--------------------|--------|------|

**Casting Director** 

SPECIAL THANKS

Ben Walker, Rita Fovenyessy, Steve "Big D" Goebel, April Schilling Mike Khoury, Chris Thompson Jeremy Bredow, Suzanne Cooper Shaw Kristin Willis, David Watkins Xander Homan, Riek Apol Willem Alexander Oueen Beatrix of the Netherlands

Kris Zimmerman

#### **EIDOS INTERACTIVE**

| VP OF MARKETING                                                                                                 | Paul Baldwin                   |
|----------------------------------------------------------------------------------------------------|--------------------------------|
| MARKETING DIRECTOR                                                                                              | Sean Amann                     |
| PRODUCT MANAGER                                                                                                 | Matt Gorman                    |
| PR MANAGER                                                                                                    | Michelle Seebach               |
| PR SPECIALIST                                                                                                   | Kjell Vistad                   |
| WEB MASTER                                                                                                    | Kim Pendleton                  |
| WEB DESIGNER                                                                                                    | Frankie Palmer                 |
| MANUAL DESIGN                                                                                                   | Carol Ann Hanshaw              |
| QA MANAGER                                                                                                    | Brian King                     |
| SSISTANT QA MANAGERS                                                                                            | Colby McCracken<br>Ryan Natale |
| A DESCRIPTION OF THE OWNER OF THE OWNER OF THE OWNER OF THE OWNER OF THE OWNER OF THE OWNER OF THE OWNER OF THE |                                |

QALEAD Dan Franklin

TESTERS Alex Strayer, Beau Teora, Brian Falls, Henry Perez, Jeffrey Lowe Jesse Andrews, Matt Ranalli Nevin Chou, Nick Wilson Ralph Ortiz, Stephen Cavoretto

SPECIAL THANKS Rob Dyer, John Kavanaugh Christian Chatterjee, Michael Minson Greg Wu, Kevin Gill, Matt Knoles Renee Pletka, Li Shen, Denny Chiu Randy Stukes. Kevin Weston. Mike Kelly, Jamie Bartolomei

#### EIDOS INTERACTIVE UK

| PRODUCER                   | Patrick Cowan                  |
|----------------------------|--------------------------------|
| EXECUTIVE PRODUCER         | Martin Alltimes                |
| DEVELOPMENT DIRECTOR       | David Rose                     |
| DEVELOPMENT OFFICE MANAGER | Louise Fisher                  |
| GROUP LOCALISATION MANAGER | Flavia Timiani                 |
| LOCALISATION MANAGERS      | Paul Motion &Caroline Simon    |
| PRODUCT MANAGER            | Catherine Betti                |
| CREATIVE SERVICES MANAGER  | Matthew Carter-Johnson         |
| CREATIVE SERVICES DESIGNER | Andrew Cockell & Amanda Holmes |
| QA MANAGER                 | Chris Rowley                   |
| ASSISTANT QA MANAGER       | Ghulam Khan                    |
| QA SUPERVISOR              | David Pettit                   |
| PRODUCT TEST CO-ORDINATOR  | Joe Neate                      |

20

#### **QA TECHNICIANS**

Alex Cox, Alex Hood, Anthony Wicker Darran Gibbons, Derren Toussaint Keir Edmonds, Kwesi Moodie Liam Hill, Mark Webb, Mike Owusu Richard Edbury, Steve Manners Stuart Fallis

MC CO-ORDINATOR MASTERING ENGINEER COMPATIBILITY Jason Walker

Phil Spencer

Ray Mullen, Gordon Gram, Scott Sutherland